## Quick Login Guide

1. To begin, open your web browser and go to the

school website -> https://twelfthavenue.burnabyschools.ca/

|                                                                                                    | MyEducationBC           | e 365                                                                                                    |         |
|----------------------------------------------------------------------------------------------------|-------------------------|----------------------------------------------------------------------------------------------------|---------|
| TWELFTH AVENUE ELEMENTARY                                                                                                    |                         | y ec                                                                                                    |         |
| HOME SCHOOL INFO - CLASSES / STAFF SCHOOL                                                                                               | OL LINKS - CALENDAR - I | LIBRARY - PARENTS -                                                                                                    |         |
| 2. Enter your Student Email                                                                                                    |                         |                                                                                                    |         |
| **Student Email and Usernames<br>are: pupil#@edu.burnabyschools.ca                                                                      |                         | Microsoft  Sign in  Email, phone, or Skype  No account? Create one!  Can't access your account?  Sign-in options  Back | Next    |
| <ul> <li><b>3. Enter your password.</b></li> <li>**Your Password is: [same as the pass<br/>use to log into school computers]</li> </ul> | word you P              | Enter password<br>Password                                                                                             | Sign in |
| 4. Then find the Teams and Outlook in the list of apps right after you've logged in.                                                    |                         |                                                                                                    |         |
| ***do not forget to check your email an                                                                                                 | d teams every day       |                                                                                                    |         |
| Start new     Outlook     OneDrive     Word     Excel       Forms     All apps                                                          | el PowerPoint OneNote   | SharePoint                                                                                                    | sway    |

## 5. If you have not set up your account at home, you will have to set your time zone.

\*\*\*Please set Time Zone to "Canada & Us (Pacific Time)" in the dropdown menu

| <section-header><text><text><text><text><text><text></text></text></text></text></text></text></section-header> |
|----------------------------------------------------------------------------------------------------|
| O save                                                                                                    |